## How to add Linux Server in Autobackup

Step 1: Click on Add Button

| 🕑 🖻 🛛 🗖 |
|---------|
| + Add   |
| /       |
|         |
|         |
|         |
|         |
|         |
|         |
|         |
|         |
|         |
|         |
|         |
|         |
|         |
|         |
|         |
|         |
|         |

## Step 2: Click on Linux

| $(\leftarrow) \rightarrow C \textcircled{0}$ | https://in-cloud.autobackup.io/ui/#/bac | kup-console/resources/F6 | 56DB8D-3B82-40BA-B 😶 🔽 😭 | 🛨 III\ 🗉 🛛 🗡 🕲 🖳 🗍 🤊 | 🤋 🔄 😑 |
|----------------------------------------------|-----------------------------------------|--------------------------|--------------------------|----------------------|-------|
| 🏳 autobackup                                 | All devices                             |                          | Add devices              |                      | ×     |
| Manage account                               |                                         |                          | MULTIPLE DEVICES         |                      |       |
| Dashboard                                    | VM                                      | RBDC_Tean                |                          | Windows oply         |       |
|                                              |                                         | Not protected            |                          | windows only         |       |
| All devices                                  |                                         | ENABLE PROTE             | SERVERS                  |                      |       |
| Machines with agents                         |                                         | ubuntu                   |                          | Δ.                   |       |
| Rackbank Datacenters                         |                                         | Cantor                   | Windows                  | Linux                |       |
| Unmanaged machines                           |                                         | Not protected            |                          |                      |       |
| SOFTWARE<br>MANAGEMENT                       |                                         | ENABLE PROTE             |                          | /                    |       |
| BACKUP STORAGE                               |                                         |                          | RHEV                     |                      |       |

Step 3: A installer is downloaded in your local machine.

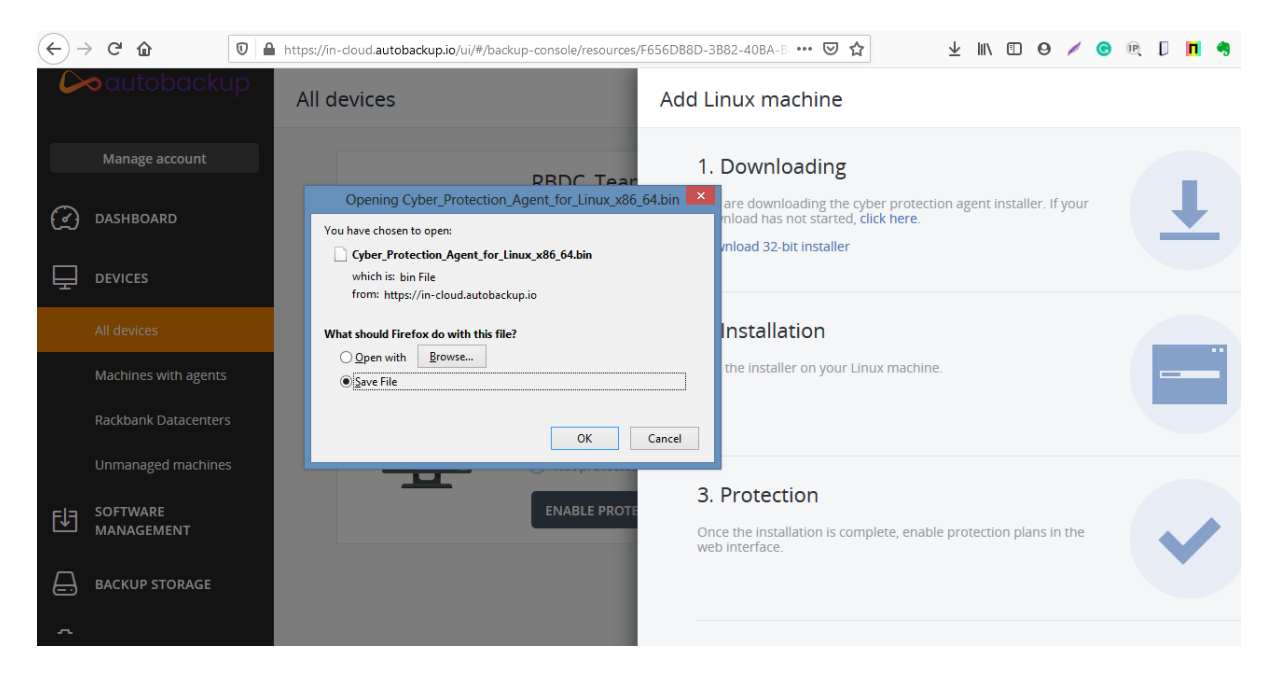

**Step 4:** Now take the SFTP of your linux server and upload the .bin file that we have downloaded in **Step 3.** 

|                                                                                                    |                                                                                                    | Site Manager |                                                                                                    |             |    | ×     |  |
|----------------------------------------------------------------------------------------------------|----------------------------------------------------------------------------------------------------|--------------|----------------------------------------------------------------------------------------------------|-------------|----|-------|--|
| Select entry:<br>My Sites<br>New site<br>New site 2<br>New site 3<br>New site 4<br>New site 5<br>testftp | Image: My Sites   Image: My Sites   Image: My Sites |              | General Advanced Transfer Settings Charset   Protocol: SFTP - SSH File Transfer Protocol Port:   Host: Port: Port:   Logon Type: Normal   User: root   Password: Port: |             |    |       |  |
| New site                                                                                                 | New folder                                                                                                    | Backg        | round (<br>nents:                                                                                                    | color: None | ~  | ^     |  |
| New Bookmark                                                                                             | Rename                                                                                                    |              |                                                                                                    |             |    |       |  |
| Delete                                                                                                   | Duplicate                                                                                                    |              |                                                                                                    | Connect     | OK | Const |  |

| Remote site: | /root |
|--------------|-------|
|              | ot    |

| Filename             | Filesize    | Filetype     | Last modified   | Permissions  | Owner/Group |
|----------------------|-------------|--------------|-----------------|--------------|-------------|
| Jano                 |             | File folder  | 04/04/18 04:53: | drwxr-xr-x   | root root   |
| 🌗 .npm               |             | File folder  | 09/21/20 23:09: | drwxr-xr-x   | root root   |
| \mu .ssh             |             | File folder  | 09/21/20 23:06: | drwx         | root root   |
|                      |             | File folder  | 09/21/20 23:16: | drwxr-xr-x   | root root   |
| .bash_history        | 2,116       | BASH_HIS     | 09/21/20 23:28: | - <b>r</b> w | root root   |
| bashrc               | 3,106       | BASHRC File  | 10/22/15 22:45: | -rw-rr       | root root   |
| profile              | 148         | PROFILE File | 08/17/15 21:00: | -rw-rr       | root root   |
| rnd                  | 1,024       | RND File     | 04/04/18 04:56: | -rw          | root root   |
| .viminfo             | 1,550       | VIMINFO F    | 09/21/20 23:16: | -rw          | root root   |
| .wget-hsts           | 171         | WGET-HST     | 09/21/20 22:57: | -rw-rr       | root root   |
| Cyber_Protection_Age | 499,494,185 | BIN File     | 10/03/20 16:07: | -rw-rr       | root root   |
| jcameron-key.asc     | 1,320       | ASC File     | 12/05/02 06:28: | -rw-rr       | root root   |

| -              |      |             |       |            |     |       |          | -                                |
|----------------|------|-------------|-------|------------|-----|-------|----------|----------------------------------|
| s <sup>e</sup> |      |             |       |            | ro  | oot@u | buntu: ~ | - C ×                            |
|                |      |             |       |            |     |       |          |                                  |
| Last login     | : Sa | at Oci      | E 3 : | 13:27:21 2 | 020 |       |          |                                  |
| root@ubuntu    | 1:~  | <b># 11</b> |       |            |     |       |          |                                  |
| total 48785    | 56   |             |       |            |     |       |          |                                  |
| drwx           | 9    | root        | root  | 4096       | Oct | 3     | 13:36    | ./                               |
| drwxr-xr-x     | 23   | root        | root  | 4096       | Apr | 4     | 2018     | /                                |
| -rw            | 1    | root        | root  | 2116       | Sep | 21    | 20:58    | .bash_history                    |
| -rw-rr         | 1    | root        | root  | 3106       | Oct | 22    | 2015     | .bashrc                          |
| drwx           | 3    | root        | root  | 4096       | Sep | 21    | 20:25    | .cache/                          |
| drwx           | 3    | root        | root  | 4096       | Sep | 21    | 20:52    | .config/                         |
| -rw-rr         | 1    | root        | root  | 499494185  | Oct | 3     | 13:37    | Cyber Protection Agent for Linux |
| x86 64.bin     |      |             |       |            |     |       |          |                                  |

Step 5: Now run below command in your server

Chmod +x Cyber\_Protection\_Agent\_for\_Linux\_x86\_64.bin

./ Cyber\_Protection\_Agent\_for\_Linux\_x86\_64.bin

| æ                                | root@ubuntu: ~                                                                                        | - 🗆 🗙 |
|----------------------------------|----------------------------------------------------------------------------------------------------|-------|
| root@ubuntu:~#<br>root@ubuntu:~# | chmod +x Cyber_Protection_Agent_for_Linux_x86_64.bin<br>./Cyber_Protection_Agent_for_Linux_x86_64.bin | ^     |
|                                  |                                                                                                    |       |

**Step 6:** After that below popup shows

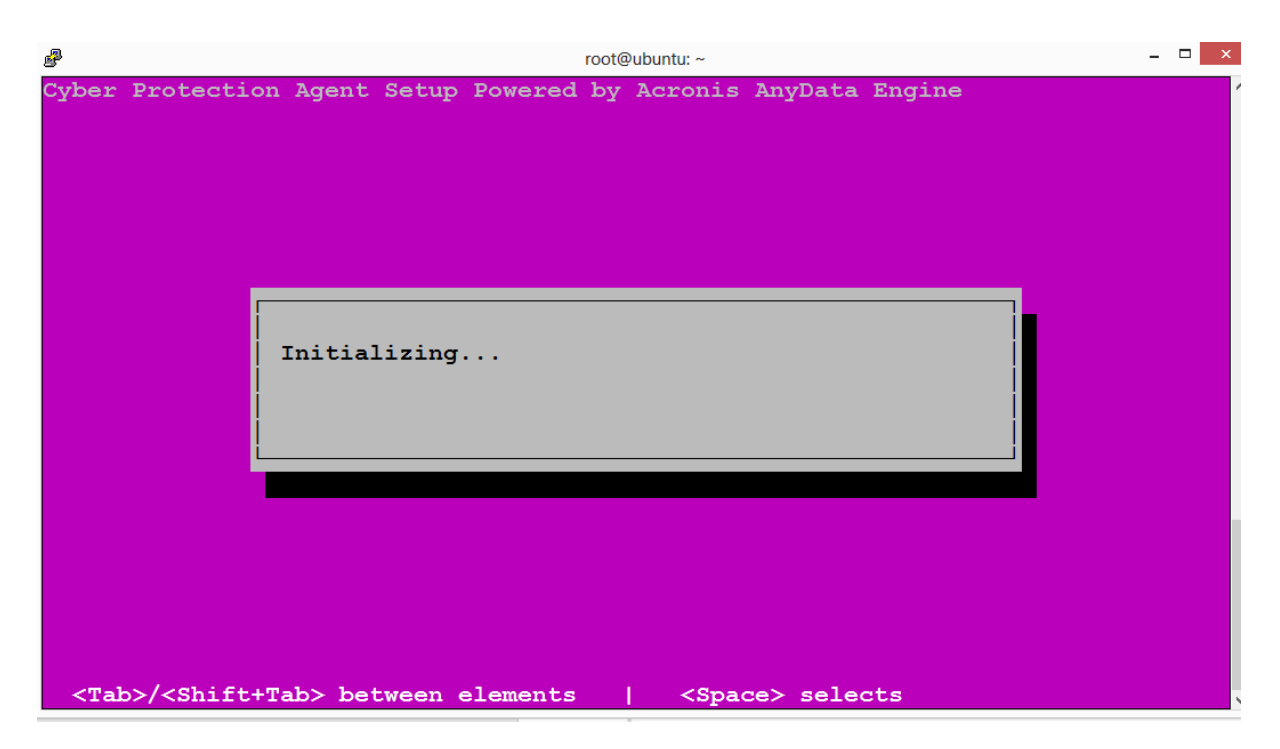

Step 7: Click on Continue it will install all the required packages.

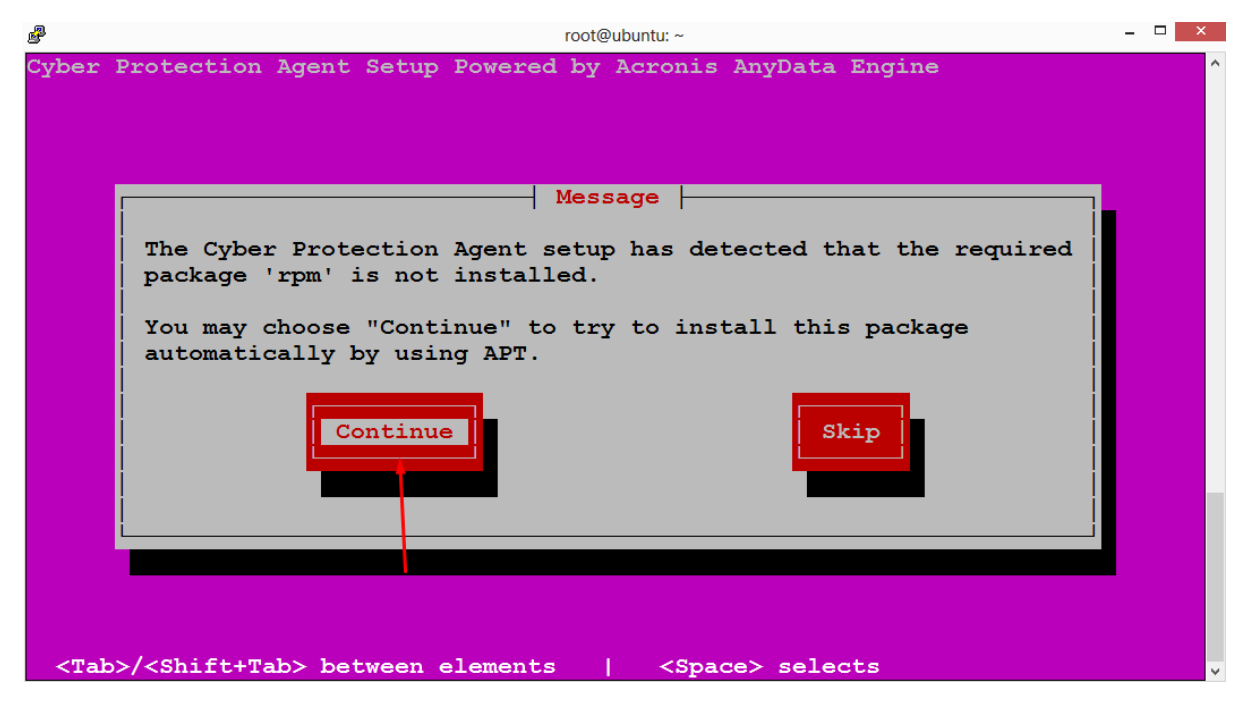

Step 8: Now select Agent for Linux

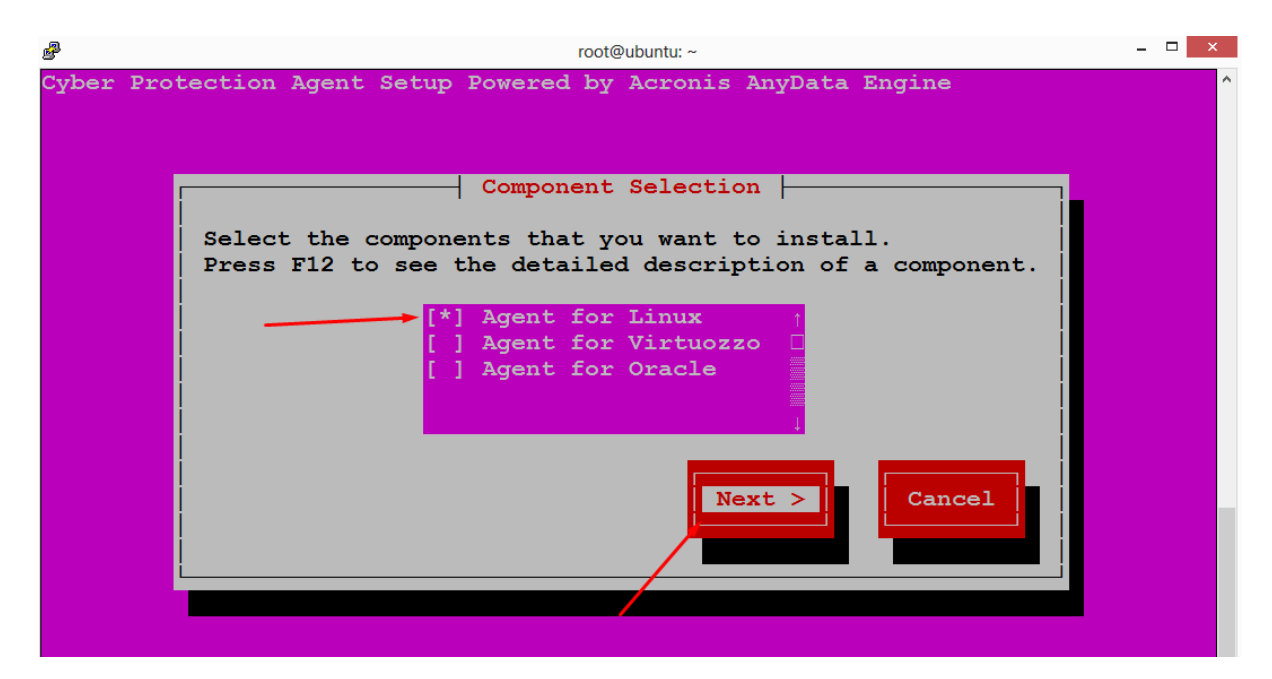

Step 9: After that you will see this

| ₽            |                                                                                                    |        |         |          | root@ | ubuntu: ~                                                                                  |          |          |         |   | - 🗆 | × |
|--------------|----------------------------------------------------------------------------------------------------|--------|---------|----------|-------|--------------------------------------------------------------------------------------------|----------|----------|---------|---|-----|---|
| Cyber P:     | rotection 3                                                                                                    | Agent  | Setup   | Powere   | d by  | Acronis                                                                                    | s AnyDat | a Engine |         |   |     | ^ |
|              |                                                                                                    |        |         |          |       |                                                                                            |          |          |         |   |     |   |
|              |                                                                                                    | Inst   | alling  | r Cvber  | Prot  | ection                                                                                     | Agent B  | ackages  | <b></b> | _ |     |   |
|              | Name                                                                                                    | Back   | un Andi | ecover   |       | +-15 0                                                                                     | 24476-1  | <b>-</b> |         |   |     |   |
|              | Size:                                                                                                    | 8767   | 75023   | (ecover) | YAGEI | 10-15.0                                                                                    | .244/0-1 |          |         |   |     |   |
|              | Summary                                                                                                    | : Agen | t for   | Linux    |       |                                                                                            |          |          |         |   |     |   |
|              |                                                                                                    | -      |         |          |       |                                                                                            |          |          |         |   |     |   |
|              | De altre are                                                                                                    |        |         |          |       |                                                                                            |          |          | •       |   |     |   |
|              | Package                                                                                                    | progr  | ess     |          |       | 08                                                                                         |          |          | 0%      |   |     |   |
|              |                                                                                                    |        |         |          |       | <u> </u>                                                                                   |          |          |         |   |     |   |
|              | 0verall                                                                                                    | progr  | ess     |          |       |                                                                                            |          |          | 0%      |   |     |   |
|              |                                                                                                    |        |         |          |       | 0%                                                                                         |          |          |         |   |     |   |
|              |                                                                                                    |        |         |          |       |                                                                                            |          |          |         |   |     |   |
|              |                                                                                                    |        |         |          |       |                                                                                            |          |          |         |   |     |   |
|              |                                                                                                    |        |         |          |       |                                                                                            |          |          |         |   |     |   |
|              |                                                                                                    |        |         |          |       |                                                                                            |          |          |         |   |     |   |
| <tab>,</tab> | / <shift+tal< th=""><th>b&gt; bet</th><th>ween e</th><th>element</th><th>5</th><th><spa< th=""><th>ace&gt; sel</th><th>.ects</th><th></th><th></th><th></th><th>~</th></spa<></th></shift+tal<> | b> bet | ween e  | element  | 5     | <spa< th=""><th>ace&gt; sel</th><th>.ects</th><th></th><th></th><th></th><th>~</th></spa<> | ace> sel | .ects    |         |   |     | ~ |

Step 10: Select Show Registration Info

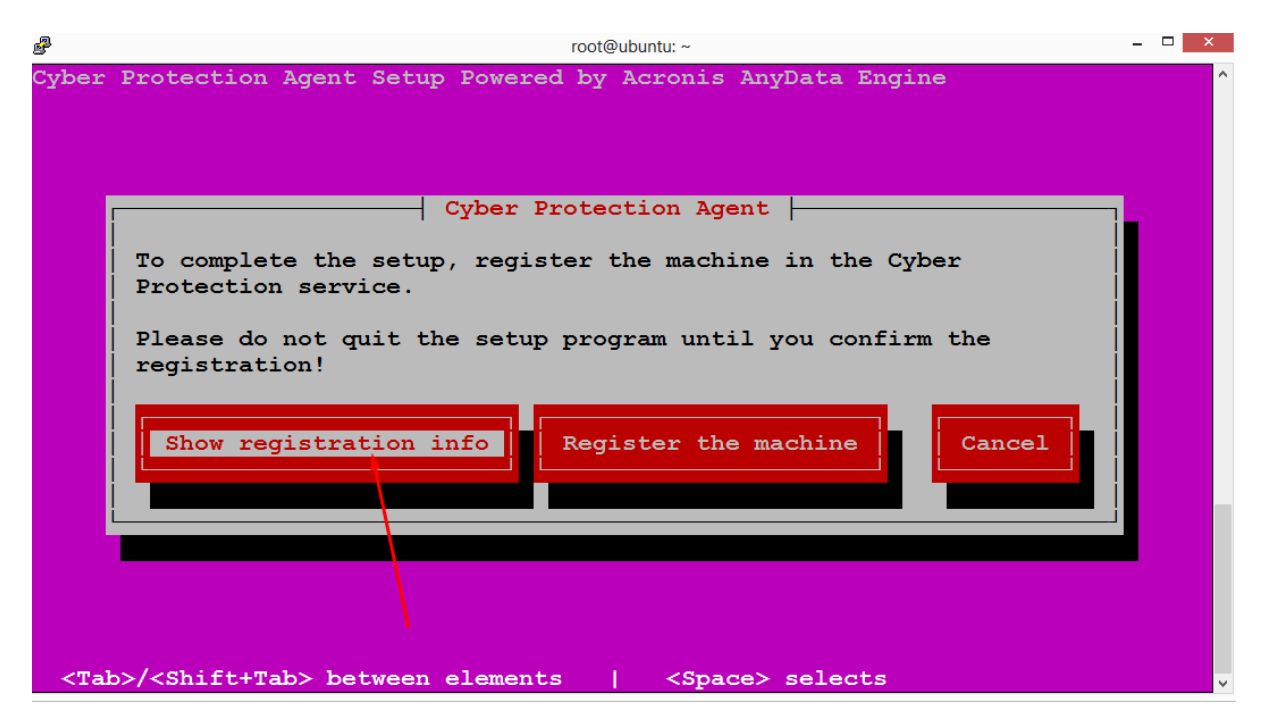

Step 11: It will give you the registration code

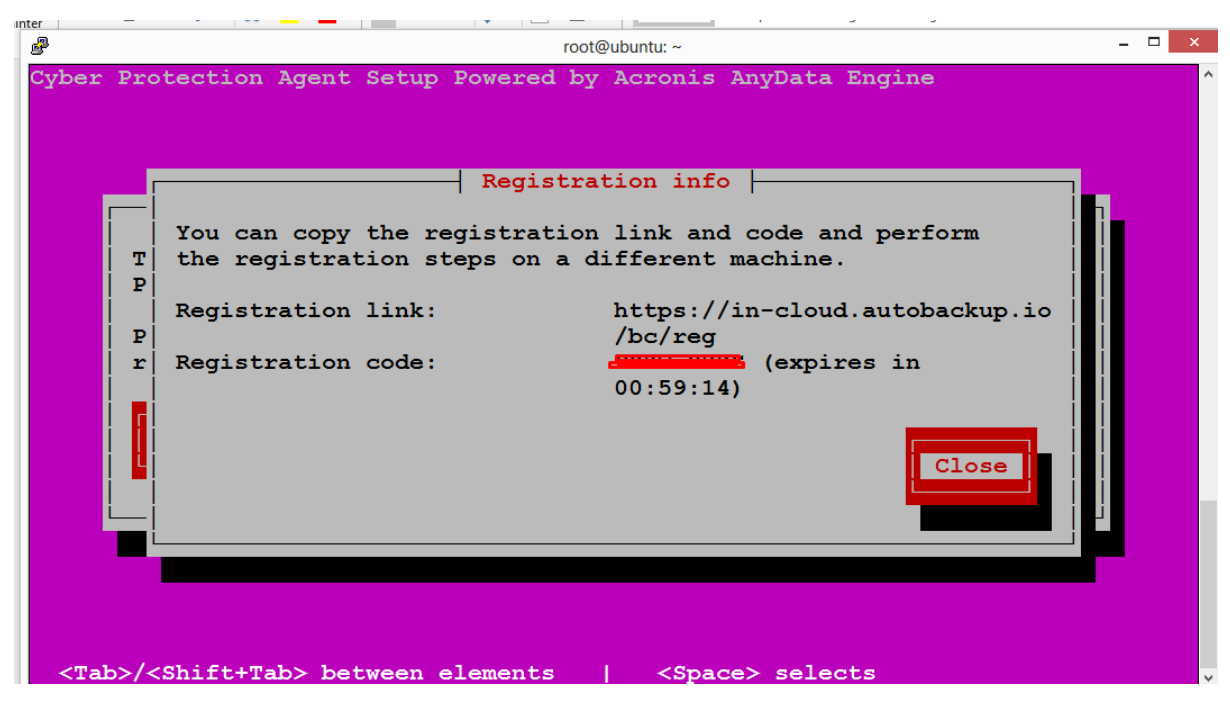

Step 12: Now open cloud management console

Add >> Register

| €-  | 0° 🔂                   | 💿 🗎 https://in-cloud.autobackup.io/ui/#/backup-co | nsole/resources/F656DB8D-3B8 | 2-40BA-806A-8FFC9808825A |             | ··· 🖂 🕁                                                 | ¥ IN 🖸 🛛 🗡 📀                         | e 🛛 🗖 🥞 🔄                     |
|-----|------------------------|---------------------------------------------------|------------------------------|--------------------------|-------------|---------------------------------------------------------|--------------------------------------|-------------------------------|
| 0   | autobackup             | All devices                                       |                              |                          |             | Add devices                                             |                                      | ×                             |
|     |                        |                                                   |                              | RBDC_Team                |             | Citrix XenServer                                        |                                      |                               |
|     |                        |                                                   | VM                           |                          | Last backup | Nutanix AHV                                             |                                      |                               |
| Ð   | DEVICES                |                                                   |                              | ENABLE PROTECTION        | RECOVER     | Oracle VM                                               |                                      |                               |
|     |                        |                                                   |                              |                          |             | Application-aware backup of VMw                         | are ESXi and Microsoft Hyper-V virtu | al machines is                |
|     |                        |                                                   |                              |                          |             | included.                                               |                                      |                               |
|     |                        |                                                   |                              |                          |             | APPLICATIONS                                            |                                      |                               |
|     |                        |                                                   |                              |                          |             |                                                         | E                                    |                               |
| €Ð  | SOFTWARE<br>MANAGEMENT |                                                   |                              |                          |             | Microsoft SQL Server                                    | Microsoft Exchange Server            | Microsoft Active<br>Directory |
| ⊟   |                        |                                                   |                              |                          |             | OFFLINE INSTALLER FOR WINDO                             | m in Windows: 32-bit / 64-bit        |                               |
| Ê   |                        |                                                   |                              |                          |             | REGISTRATION VIA CODE                                   |                                      |                               |
| ŝ   |                        |                                                   |                              |                          |             | Register a device by entering the e                     | ode obtained during the agent insta  | llation.                      |
|     |                        |                                                   |                              |                          |             | REGISTRATION TOKEN                                      |                                      |                               |
|     |                        |                                                   |                              |                          |             | Use the token instead of your use deployment of agents. | r name and password when configur    | ing automated                 |
|     |                        |                                                   |                              |                          |             | GENERATE                                                |                                      |                               |
| Pos |                        |                                                   |                              |                          |             | MANAGE ACTIVE TOKENS                                    |                                      |                               |

**Step 13:** Now enter the registration code that you have get at **step 11** and then click confirm registration

| Device registration X |                       |  |  |  |  |
|-----------------------|-----------------------|--|--|--|--|
| Please confirm th     | e device registration |  |  |  |  |
| Registration code     | PXKW-SDZS             |  |  |  |  |
| Register for:         | Test_Server           |  |  |  |  |
| Machine name:         | ubuntu                |  |  |  |  |
| CONFIRM REGISTRATION  |                       |  |  |  |  |

Step 14: Now your server is added in cyber backup solution, just click on exit

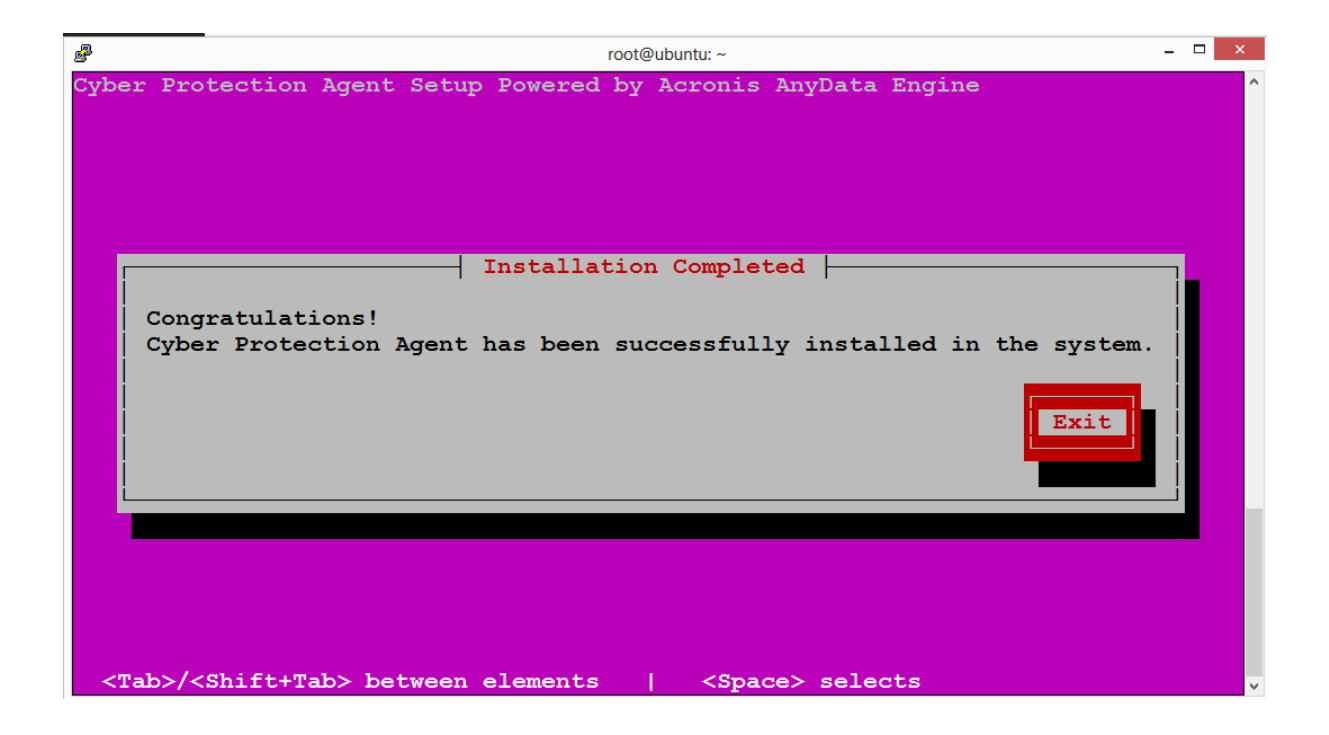